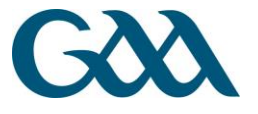

# **UNBLOCK POP-UPS**

The first time that a user attempts an e-learning course, pop-ups must be unblocked. If pop-ups are not un-blocked, the following message will appear:

If you have finished viewing this resource, click here to return to the course page

This document outlines steps which need to be taken to unblock pop-ups in Internet Explorer and Google Chrome.

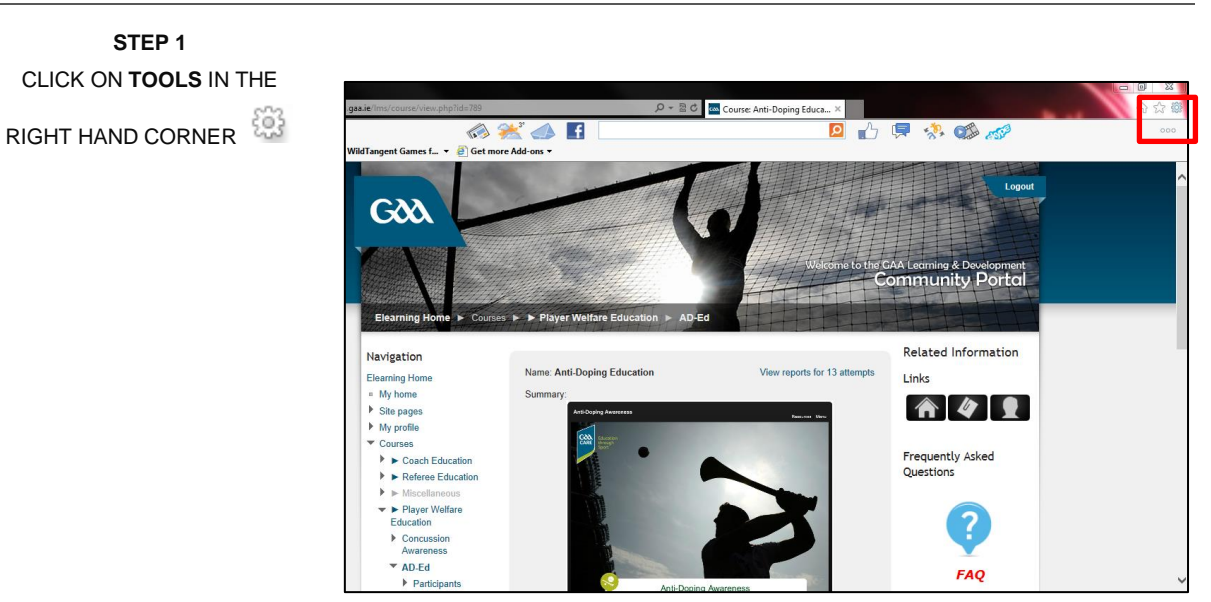

## INTERNET EXPLORER

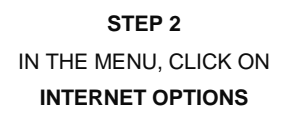

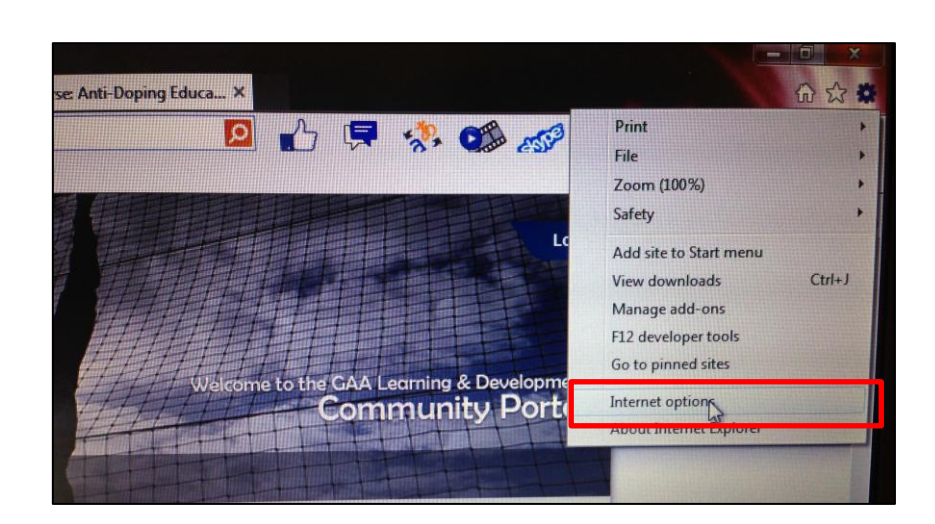

GAA Páirc an Chrócaigh Baile Átha Cliath 3 Guthán +353 1 865 8685 Faics +353 1 865 8600 www.gaa.ie/medical-and-player-welfare

STEPS 3 & 4 CLICK ON PRIVACY AND TURN OFF POP-UP BLOCKER

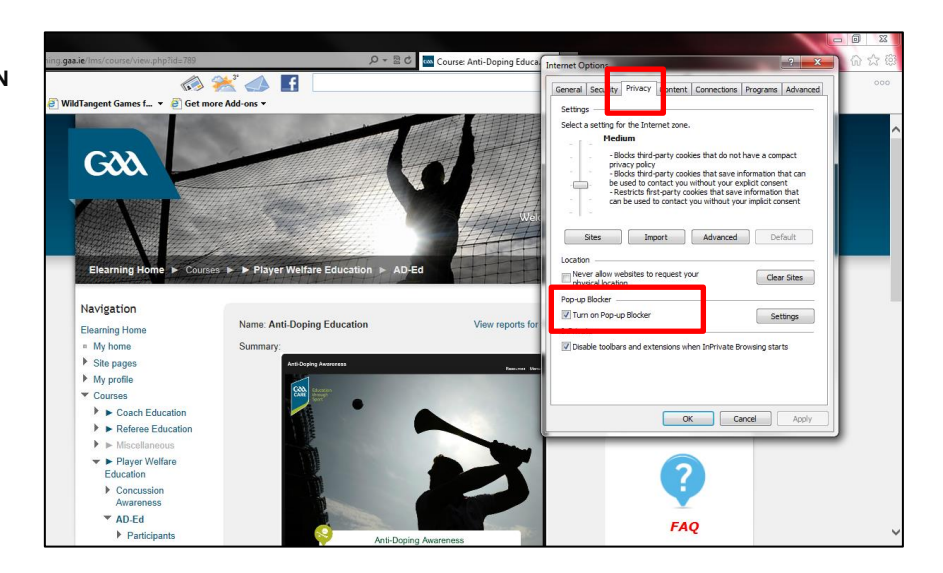

# **GOOGLE CHROME**

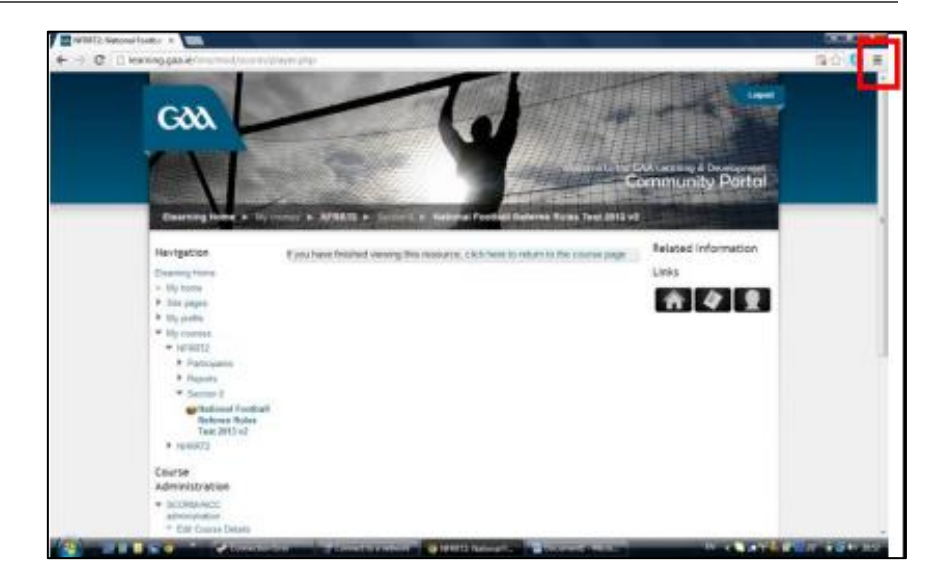

STEP 1 CLICK ON SETTINGS IN THE RIGHT HAND CORNER (BOX WITH 3 STRIPES IN IT) GAA Páirc an Chrócaigh Baile Átha Cliath 3 Guthán +353 1 865 8685 Faics +353 1 865 8600 www.gaa.ie/medical-and-player-welfare

ONSETTINGS WHICH WILL

OPEN A NEW TAB.

gaa.ie/medical-and-player-welfard STEP 2 IN THE MENU CLICK

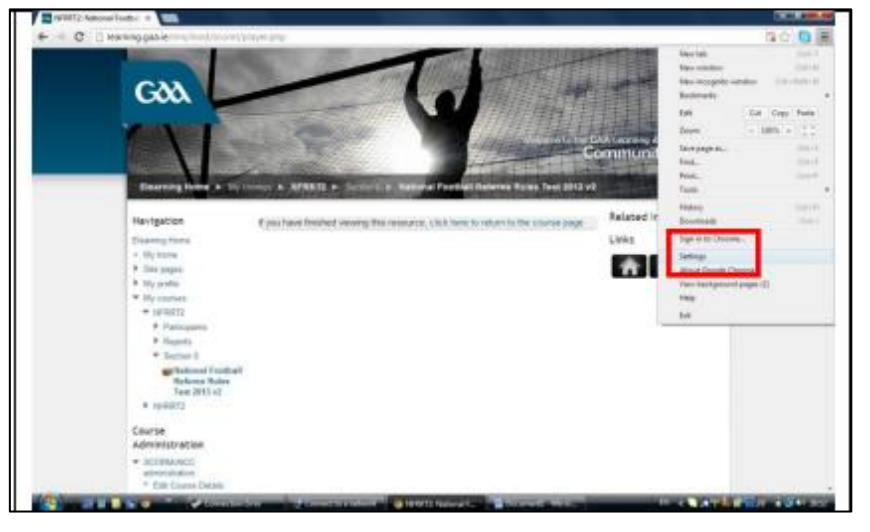

STEP 3 MOVE TO THE BOTTOM OF THE PAGE AND CLICK ON SHOW ADVANCED SETTINGS, WHICH WILL SHOW MORE SETTING ON THE PAGE

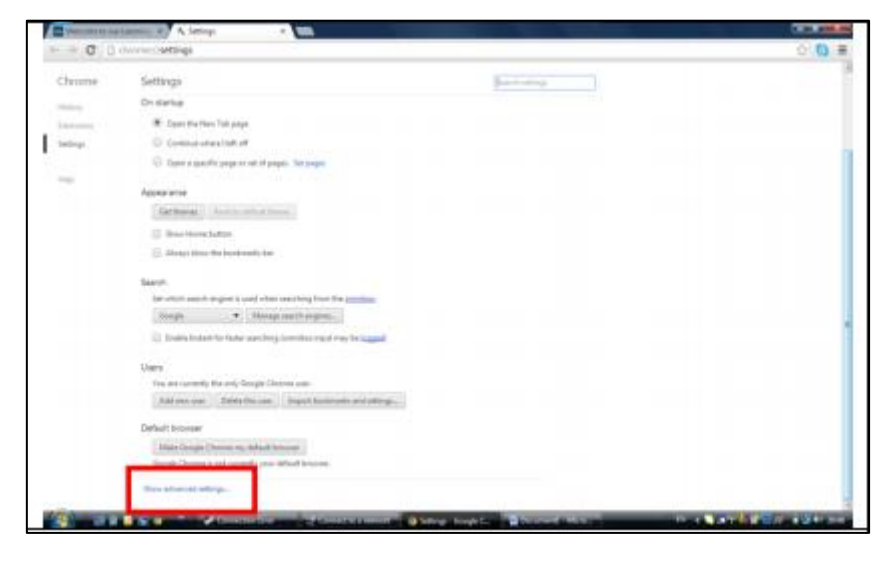

STEP 4 CLICK ON CONTENT SETTINGS UNDER PRIVACY, WHICH WILL OPEN A NEW MENU PAGE

| And Description | annual a server a sum                                                                                                    |                                                                                                    | 1   |
|-----------------|----------------------------------------------------------------------------------------------------|----------------------------------------------------------------------------------------------------|-----|
| 0.C             | The The Carton of Carton of Carton o                      | 01                                                                                                    | a = |
| Chrome          | Settings                                                                                                    | and the second second sec |     |
| -               | Contract and the state of the state of the s                      |                                                                                                    |     |
| ini y           | Appendiction                                                                                                    |                                                                                                    |     |
|                 | <ul> <li>(inter Henry Julium)</li> <li>(interpretation for human state and state and sta</li></ul>                    |                                                                                                    |     |
|                 | Saparati<br>Terratuk ana transportan saka dina saka ding Pana transportan<br>Terratuk ana transportan<br>Managa manahangkan kapat ana terratukan<br>Managa manahangkan kapat ana terratukan<br>Managa manahangkan kapat ana terratukan<br>Managa Managa Managa Managa Managa Managa Managa Managa Managa Managa Managa Managa Managa Managa Managa Managa<br>Managa Managa Managa Managa Managa Managa Managa Managa Managa Managa Managa Managa Managa Managa Managa Managa<br>Managa Managa Managa<br>Managa Managa Mana<br>Managa Managa Managa Managa Managa Managa Managa Managa Managa Managa Managa Managa Man |                                                                                                    |     |
|                 | Termit<br>Termin control, termin, termin control and<br>"Antimer copy" from the part of controls and comp                                                                                                    |                                                                                                    |     |
|                 | Dalacet forevour<br>Maine George Cherron etc. Mile di Annorez<br>Bengle Cherron is unt carrente, para Mile di annorez                                                                                                    |                                                                                                    |     |
|                 | Printy<br>(Sector and an analysis)<br>(Sector and an analysis)<br>(Sector and an an an an an an an an an an an an an                                                                                                    | -                                                                                                    |     |
|                 | 2 Decise and a second and a second second                                                                                                    |                                                                                                    |     |

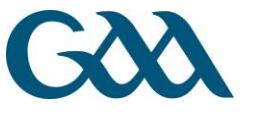

GAA Páire an Chrócaigh Baile Átha Cliath 3 Guthán +353 1 865 8685 Faics +353 1 865 8600 www.gaa.ie/medical-and-player-welfare

#### STEP 5

MOVE DOWN THE NEW PAGE UNTIL YOU SEE POP-UPS, AND CLICK ON **MANAGE** 

EXCEPTIONS

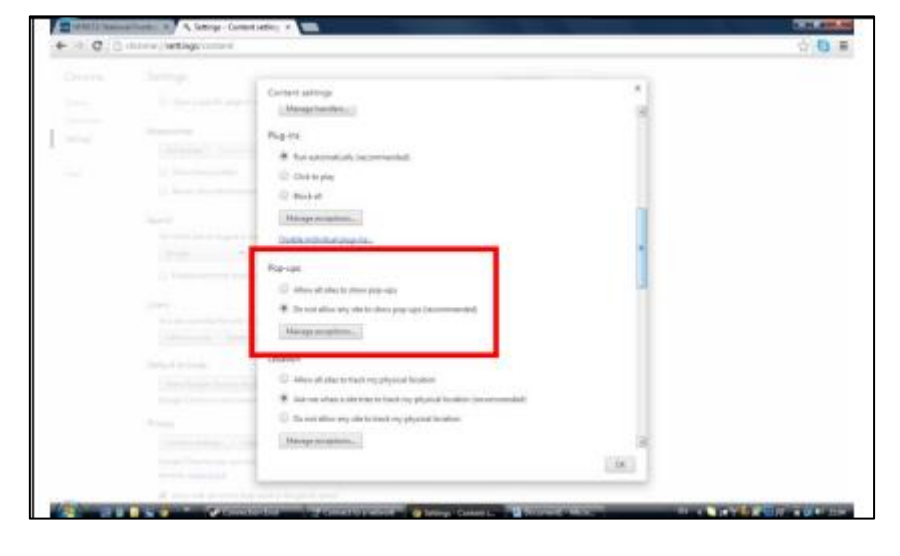

### STEP 6

ADD LEARNING.GAA.IE IN THE HOSTNAME PATTERN AND CLICK **OK** (THIS WILL ALLOW POP UPS FOR ONLY THE LEARNING.GAA.IE SITE)

| -                                                                                                    |        |  |
|----------------------------------------------------------------------------------------------------|--------|--|
| Norman patron                                                                                                    | Blacks |  |
| Distance of the local distance of the local distance of the local |        |  |
|                                                                                                    | •      |  |
|                                                                                                    |        |  |
|                                                                                                    | 040    |  |
|                                                                                                    |        |  |
|                                                                                                    |        |  |

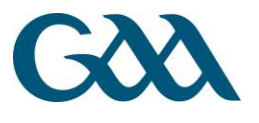